# BACKUP APP V7

QUICK START GUIDE FOR SYNOLOGY NAS

# **Revision History**

| Date        | Descriptions                                                                                                    | Type of modification |
|-------------|----------------------------------------------------------------------------------------------------|----------------------|
| 29 Jun 2016 | First Draft                                                                                                    | New                  |
| 25 Nov 2016 | Modified Ch 3 Download Backup App, Ch 3 Install<br>Backup App and Appendix: Uninstall Backup App<br>Added Backup Set Options to Ch 5 Create a File<br>Backup Set, Advanced Options to Ch 7 Start a<br>Manual Backup, and Restore Options to Ch 8<br>Restore Data; | Modification         |
| 16 Dec 2016 | Modified Ch 5 Create a Backup Set, Ch 7 Run<br>Backup Jobs, Ch 8 Restore Data and Appendix<br>Uninstall ACB;                                                                                                    | Modification         |
|             | Corrected typo in Copyright Notice and Trademarks;                                                                                                    |                      |
|             | Removed "ing" verb form from all chapter titles for consistency                                                                                                    |                      |
| 3 Feb 2017  | Added instructions and screen shots for Encryption key handling in Ch. 5                                                                                                    | New                  |
| 7 Apr 2017  | Added Encryption Type option in Ch. 5 Create a Backup Set section                                                                                                    | New                  |
| 7 Jul 2017  | Revised step in Create a Backup Set section                                                                                                    | Modification         |

# Table of Contents

| 1                  | Requirements for Backup App on Synology NAS                                                                                                    | 1                                                  |
|--------------------|----------------------------------------------------------------------------------------------------|----------------------------------------------------|
|                    | Hardware Requirements                                                                                                    | 1                                                  |
| 2                  | Get started with Backup App                                                                                                    | 2                                                  |
| 3                  | Download and Install Backup App                                                                                                    | 3                                                  |
|                    | Pre-install Requirement                                                                                                    | 3                                                  |
|                    | Download Backup App                                                                                                    | 5                                                  |
|                    | Install Backup App                                                                                                    | 6                                                  |
| 4                  | Start Backup App                                                                                                    | 10                                                 |
|                    | Add an Backup App Shortcut Icon to the Desktop                                                                                                    | 10                                                 |
|                    | Login to Backup App                                                                                                    | 12                                                 |
| 5                  | Create a Backup Set                                                                                                    | 15                                                 |
|                    |                                                                                                    |                                                    |
| 6                  | Overview on Backup Process                                                                                                    | 23                                                 |
| 6<br>7             | Overview on Backup Process<br>Run Backup Jobs                                                                                                    | 23<br>24                                           |
| 6<br>7             | Overview on Backup Process<br>Run Backup Jobs<br>Login to Backup App                                                                                                    | <b>23</b><br><b>24</b><br>24                       |
| 6<br>7             | Overview on Backup Process<br>Run Backup Jobs<br>Login to Backup App<br>Start a Manual Backup                                                                                                    | <b>23</b><br><b>24</b><br>24<br>24                 |
| 6<br>7             | Overview on Backup Process<br>Run Backup Jobs<br>Login to Backup App<br>Start a Manual Backup<br>Configure Backup Schedule for Automated Backup                                                                                               | <b>23</b><br><b>24</b><br>24<br>24<br>27           |
| 6<br>7<br>8        | Overview on Backup Process<br>Run Backup Jobs<br>Login to Backup App<br>Start a Manual Backup<br>Configure Backup Schedule for Automated Backup<br>Restore Data                                                                               | 23<br>24<br>24<br>24<br>27<br>30                   |
| 6<br>7<br>8        | Overview on Backup Process<br>Run Backup Jobs<br>Login to Backup App<br>Start a Manual Backup<br>Configure Backup Schedule for Automated Backup<br>Restore Data<br>Login to Backup App                                                        | 23<br>24<br>24<br>27<br>30<br>30                   |
| 6<br>7<br>8        | Overview on Backup Process<br>Run Backup Jobs<br>Login to Backup App<br>Start a Manual Backup<br>Configure Backup Schedule for Automated Backup<br>Restore Data<br>Login to Backup App<br>Restore Data                                        | 23<br>24<br>24<br>27<br>30<br>30                   |
| 6<br>7<br>8<br>Арј | Overview on Backup Process<br>Run Backup Jobs<br>Login to Backup App<br>Start a Manual Backup<br>Configure Backup Schedule for Automated Backup<br>Restore Data<br>Login to Backup App<br>Restore Data<br>pendix                              | 23<br>24<br>24<br>27<br>30<br>30<br>30<br>39       |
| 6<br>7<br>8<br>Арг | Overview on Backup Process<br>Run Backup Jobs<br>Login to Backup App<br>Start a Manual Backup<br>Configure Backup Schedule for Automated Backup<br>Restore Data<br>Login to Backup App<br>Restore Data<br>Cloud Storage as Backup Destination | 23<br>24<br>24<br>27<br>30<br>30<br>30<br>39<br>39 |

# 1 Requirements for Backup App on Synology NAS

## Hardware Requirements

- Dual Core architecture or above <sup>[1]</sup>
- Minimum: 2 GB
- Recommended: 4 GB or more
- Minimum: 500 MB
- TCP/IP
- Java 1.7u76 or above [3]

# 2 Get started with Backup App

This quick start guide will walk you through the following 5 major parts to get you started with using Backup App.

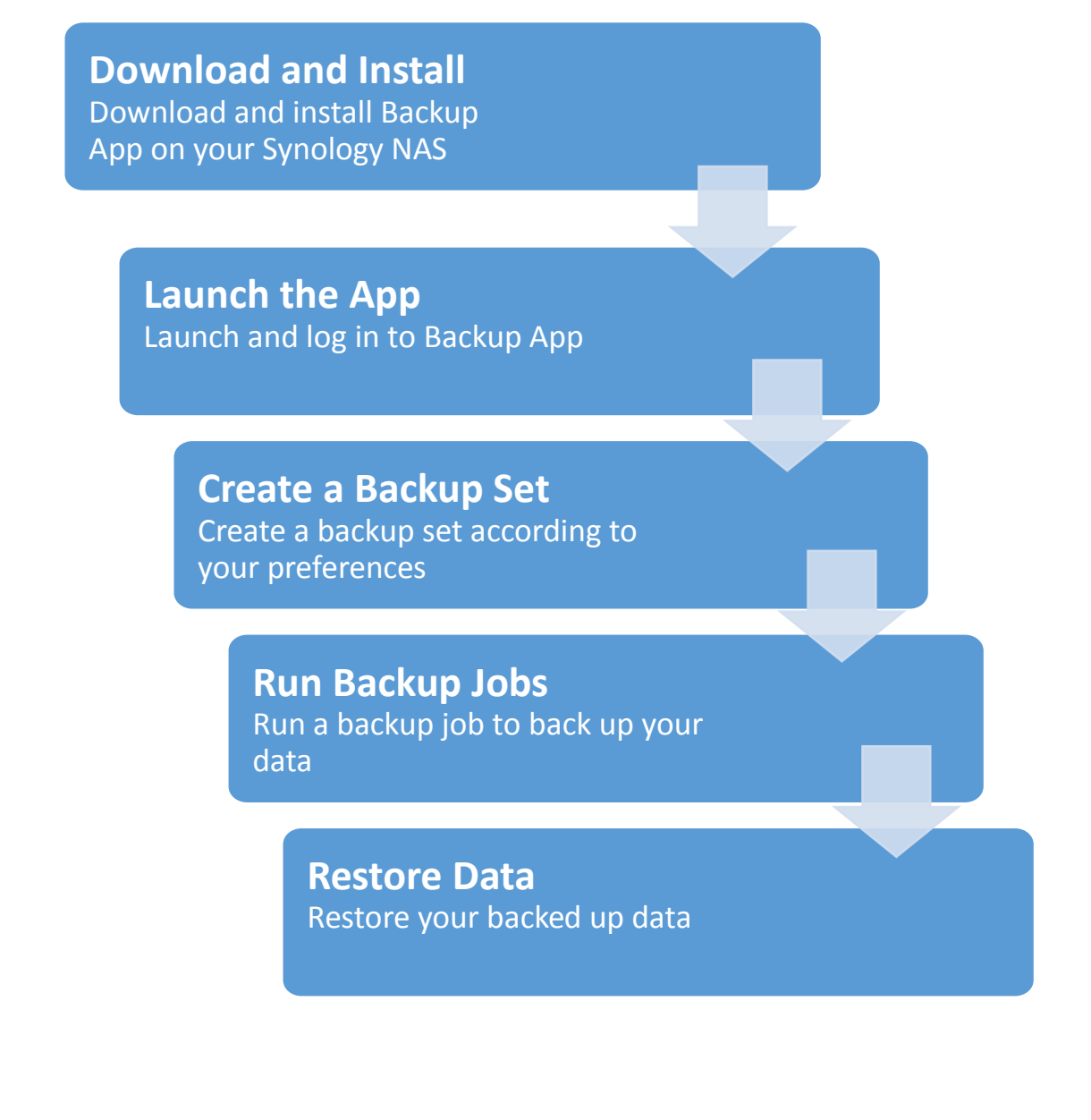

# 3 Download and Install Backup App

### **Pre-install Requirement**

For Synology NAS model with non-Intel processor, OpenJDK is used by default. To increase compatibility and performance, install or upgrade to Oracle JDK.

#### If OpenJDK is not installed:

1. In Package Center, enter **Java7** in the search box.

| 2             | Package Center                  | ? - E X |
|---------------|---------------------------------|---------|
| 🔎 • Java7 💿   | Manual Install Refresh Settings | Ξŧ      |
| 👤 Installed   | 1 Synology                      |         |
| 🔁 Update      | <b>Java7</b><br>Synology Inc.   |         |
| Explore       | *                               |         |
| 👍 Recommended |                                 |         |
| <b>1</b> All  | Install                         |         |
| S Backup      |                                 |         |
| 🛞 Multimedia  |                                 |         |

Important: Do not install Java8, only Java7 is supported.

2. Click **Install** to install the Java package.

#### After OpenJDK has been installed:

1. Open the Java package afterward, click Upgrade Java.

| *2                   | Java7                                      | ? | — | × |
|----------------------|--------------------------------------------|---|---|---|
| Installation status: | Installed                                  |   |   |   |
| Java version:        | 1.7.0                                      |   |   |   |
| CLASSPATH:           | /var/packages/Java7/target/j2sdk-image/jre |   |   |   |
| Upgrade Java         |                                            |   |   |   |

2. Refer to the on-screen instructions to download the corresponding package file from the Oracle website to install Oracle JDK.

Further information can be found via the following Synology article: <u>https://www.synology.com/en-us/knowledgebase/DSM/help/Java7/java7</u>

3. Modify the Trust Level setting temporarily to permit Backup App to be installed. Open Package Center, select **Utilities** on the left panel. Then, select **Settings**.

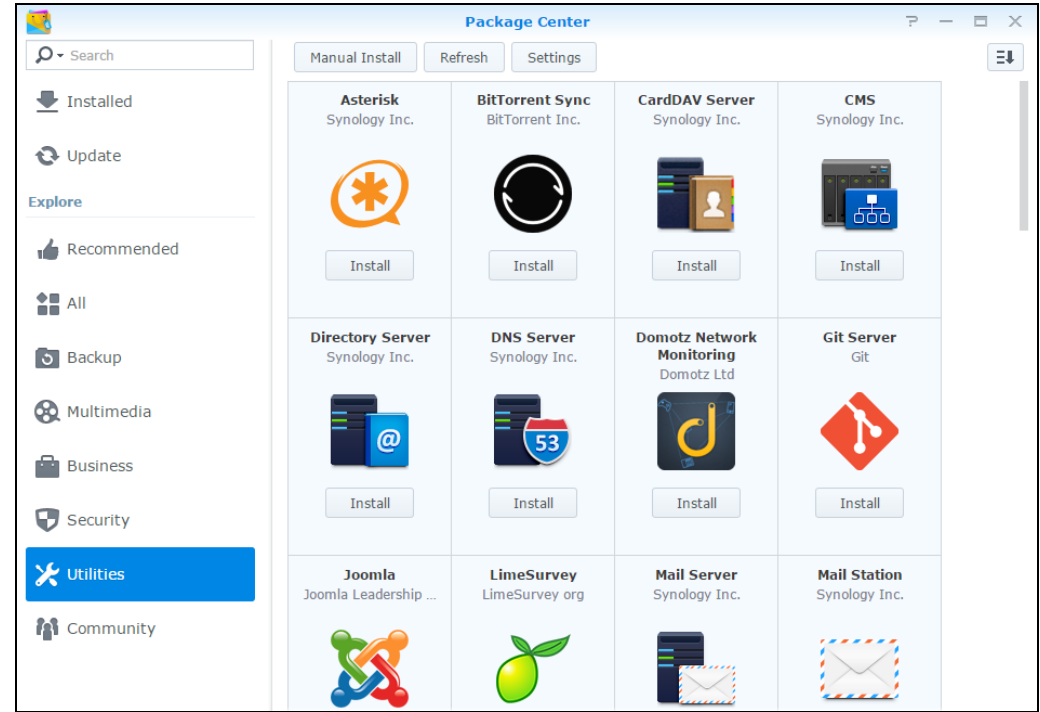

4. In the General tab, modify the Trust Level setting by choosing Any publisher.

|              |             |                     | Settings             |                |              |       |
|--------------|-------------|---------------------|----------------------|----------------|--------------|-------|
| General      | Beta        | Auto Updates        | Package Sources      | Certificate    |              |       |
| Notificatio  | 'n          |                     |                      |                |              |       |
| An email or  | desktop n   | otification will be | sent or displayed wh | ien updates ar | e available. |       |
| Enable       | email not   | ification           |                      |                |              |       |
| Enable       | desktop r   | notification        |                      |                |              |       |
| Trust Leve   | el          |                     |                      |                |              |       |
| Allow instal | lation of p | ackages publishe    | d by:                |                |              |       |
| 🔵 Synolo     | gy Inc.     |                     |                      |                |              |       |
| 🔵 Synolo     | gy Inc. an  | d trusted publish   | ers                  |                |              |       |
| 💽 Any pu     | blisher     |                     |                      |                |              |       |
|              |             |                     |                      |                |              |       |
|              |             |                     |                      |                |              |       |
|              |             |                     |                      |                |              |       |
|              |             |                     |                      |                |              |       |
|              |             |                     |                      |                |              |       |
|              |             |                     |                      |                | ок           | Close |

### **Download Backup App**

1. In a web browser, click the blue icon on the top right corner to open the download page for the Backup App installation package file from your backup service provider's website.

| English | <b>~</b> 2 | <b>1</b> |
|---------|------------|----------|
|         |            |          |

2. In the **Backup App** tab of the download page, you can choose the Backup App installer by operating system.

| Backup App       |         |       |         |     |     |                                    |
|------------------|---------|-------|---------|-----|-----|------------------------------------|
| Backup App       | ACB M   | obile | Restore | CBS | UBS |                                    |
| Choose operating | system. |       |         |     |     |                                    |
| <b>e Windows</b> |         |       |         |     |     | 📩 Download                         |
| 💼 Mac OS X       |         |       |         |     |     | 📩 Download                         |
| 👌 Linux          |         |       |         |     |     | 📩 Download (rpm) 🛛 📩 Download (sh) |
| 🭯 FreeBSD        |         |       |         |     |     | 🛃 Download                         |
| solaris (x8      | 6)      |       |         |     |     | 📩 Download                         |
| Synology         |         |       |         |     |     | 📩 Download                         |

3. In the Synology section, click the **Download** icon to download the Backup App installation package.

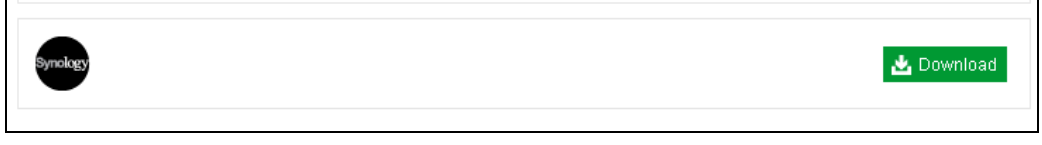

### **Install Backup App**

 Sign into DiskStation Manager (DSM) with the admin account. In a web browser, enter the Synology NAS device IP address, followed by :5000 <u>https://nas\_hostname:5000</u>

**Note:** Refer to the following Synology KB article for information on how to sign into DSM: <u>https://www.synology.com/en-us/knowledgebase/DSM/help/DSM/MainMenu/get\_started</u>

2. To install Backup App on Synology NAS, double-click the Package Center icon from the desktop.

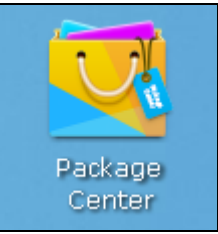

3. When the Package Center window appears, select Manual Install.

|                | Packag                                | je Center                                                                                                    | 2 - | - 🗆 X |
|----------------|---------------------------------------|----------------------------------------------------------------------------------------------------|-----|-------|
| ₽- Search      | Manual Install Refresh                | Settings                                                                                                    |     | Ξŧ    |
| 🛃 Installed    | Installed                             |                                                                                                    |     |       |
| Update Explore | HiDrive Backup<br>Running<br>Feedback | HiDrive Backup provides a quick and flexible<br>way to back up DiskStation shared folders<br>to STRATO HiDrive online storage, which can<br>serve as your contingency site for data |     |       |
| 👍 Recommended  | Java Manager<br>Running<br>Feedback   | Java derives much of its syntax from C and<br>C++ but has a simpler object model and<br>fewer low-level facilities than either C or<br>C++.                                         |     |       |
| 3 Backup       | Note Station<br>Running<br>Feedback   | Note Station helps you fully enjoy writing,<br>viewing, managing, and sharing<br>content-rich notes. It is very easy to create<br>content with rich text editing, media             |     |       |
| Business       |                                       |                                                                                                    |     |       |
| Security       |                                       |                                                                                                    |     |       |
| 🔀 Utilities    |                                       |                                                                                                    |     |       |
| M Community    |                                       |                                                                                                    |     |       |
|                |                                       |                                                                                                    |     |       |

4. When the Manual Install window appears, click **Browse** to select the Backup App package file which you have downloaded (e.g. obm-443-hostname-https.spk). Then, click **Next** to proceed.

|                                                  | Manual Install               | X           |
|--------------------------------------------------|------------------------------|-------------|
| <b>Upload a package</b><br>Please select a file. |                              |             |
| File:                                            | obm-443-10.23.6.67-https.spk | Browse      |
|                                                  |                              |             |
|                                                  |                              |             |
|                                                  |                              |             |
|                                                  |                              |             |
|                                                  |                              |             |
|                                                  |                              |             |
|                                                  |                              | Next Cancel |

5. After reading the License Agreement carefully, tick the checkbox next to **I accept the terms of the license agreement**. Then, click **Next** to proceed.

| Backup App - Install                                                                       | ×      |
|--------------------------------------------------------------------------------------------|--------|
| <b>License Agreement</b><br>Please read the following license agreement before continuing. |        |
| 1999-2016 © Backup App Systems Corporation All rights reserved.                            |        |
|                                                                                            |        |
|                                                                                            |        |
|                                                                                            |        |
|                                                                                            |        |
|                                                                                            |        |
|                                                                                            |        |
| ✓ I accept the terms of the license agreement.                                             |        |
|                                                                                            |        |
| Back                                                                                       | Cancel |

6. When the following window appears, enter the URL / IP address and the Port of the backup server. Then, click **Next** to proceed.

|                  | Backup App - Install        | Х           |
|------------------|-----------------------------|-------------|
| Please provide   | the URL and port of the CBS |             |
| Specify the URL  |                             |             |
| URL:             | https://10.3.1.8            |             |
| Specify the port |                             |             |
| Port:            | 443                         |             |
|                  |                             |             |
|                  |                             |             |
|                  |                             |             |
|                  |                             |             |
|                  |                             |             |
| Back             |                             | Next Cancel |

7. Review the information on screen. Then, click Apply to start the installation of Backup App.

| he wizard will apply : | the following settings and start updating the package.                                                                                                    |
|------------------------|----------------------------------------------------------------------------------------------------|
| Item                   | Value                                                                                                    |
| Package name           | Backup App                                                                                                    |
| Version                | 7.9.0.0                                                                                                    |
| Developer              | Backup App System Corporation                                                                                                    |
| Description            | Backup App is a versatile backup application that backs up<br>databases, applications and virtual machines to local and offsite<br>destinations, e.g. local hard disk, on-premises backup appliance,<br>and backup server located in datacenter. |

8. Upon successful installation, Backup App will be listed in the Installed packages.

| 2           | Packag                                | je Center                                                                                                    | ? | — |    |
|-------------|---------------------------------------|----------------------------------------------------------------------------------------------------|---|---|----|
| ₽- Search   | Manual Install Refresh                | Settings                                                                                                    |   |   | Ξŧ |
| 👤 Installed | Installed                             |                                                                                                    |   |   |    |
| Opdate      | Backup App<br>Running<br>7.9.0.0      | Backup App is a versatile backup application<br>that backs up databases, applications and<br>virtual machines to local and offsite<br>destinations, e.g. local hard disk,           |   |   |    |
| Recommended | HiDrive Backup<br>Running<br>Feedback | HiDrive Backup provides a quick and flexible<br>way to back up DiskStation shared folders<br>to STRATO HiDrive online storage, which can<br>serve as your contingency site for data |   |   |    |
| Backup      | Java Manager<br>Running<br>Feedback   | Java derives much of its syntax from C and<br>C++ but has a simpler object model and<br>fewer low-level facilities than either C or<br>C++.                                         |   |   |    |
| Business    | Note Station<br>Running<br>Feedback   | Note Station helps you fully enjoy writing,<br>viewing, managing, and sharing<br>content-rich notes. It is very easy to create<br>content with rich text editing, media             |   |   |    |
| 👽 Security  |                                       |                                                                                                    |   |   |    |
| 🗶 Utilities |                                       |                                                                                                    |   |   |    |

9. You can click the Main Menu icon on the top left corner of your desktop.

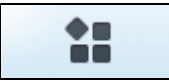

Community

10. You can click the Backup App icon to launch the application.

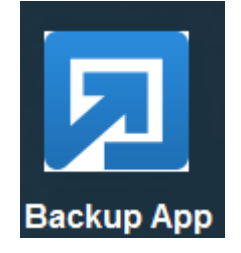

- 11. Revert the Trust Level to the previous setting in Package Center afterward.
- 12. Refer to Pre-install Requirement for instructions.

# 4 Start Backup App

## Add an Backup App Shortcut Icon to the Desktop

1. In the DiskStation Manager (DSM) console, click the **Main Menu** icon on the top left corner of the desktop to open it.

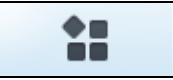

2. All application icons will be shown. Look for the **Backup App** icon.

| 11                |                     |                    |                      |                              |                | ₽  search         |  |
|-------------------|---------------------|--------------------|----------------------|------------------------------|----------------|-------------------|--|
|                   |                     |                    |                      |                              |                | -                 |  |
| Package<br>Center |                     |                    | 0                    |                              | ?              |                   |  |
|                   | Control Panel       | File Station       | Backup & Replication | EZ-Internet                  | DSM Help       | Package<br>Center |  |
| control Panel     |                     |                    | T                    | FF                           |                |                   |  |
| File Station      | Resource<br>Monitor | Storage<br>Manager | Text Editor          | High Availability<br>Manager | Log Center     | MyDS Center       |  |
| ?                 | <b></b>             |                    | - 🤱 -                |                              |                |                   |  |
| DOM Field         | Security Advisor    | Storage Analyzer   | Support Center       | Java Manager                 | HiDrive Backup | Note Station      |  |
|                   |                     |                    |                      |                              |                |                   |  |
| Backup App        | Backup App          |                    |                      |                              |                |                   |  |
|                   |                     |                    |                      |                              |                |                   |  |
|                   |                     |                    |                      |                              |                |                   |  |
|                   |                     |                    |                      |                              |                |                   |  |

3. Right-click the Backup App icon and select Add to desktop.

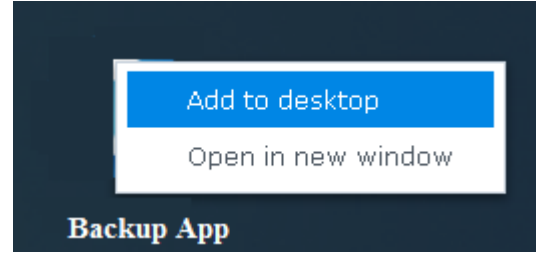

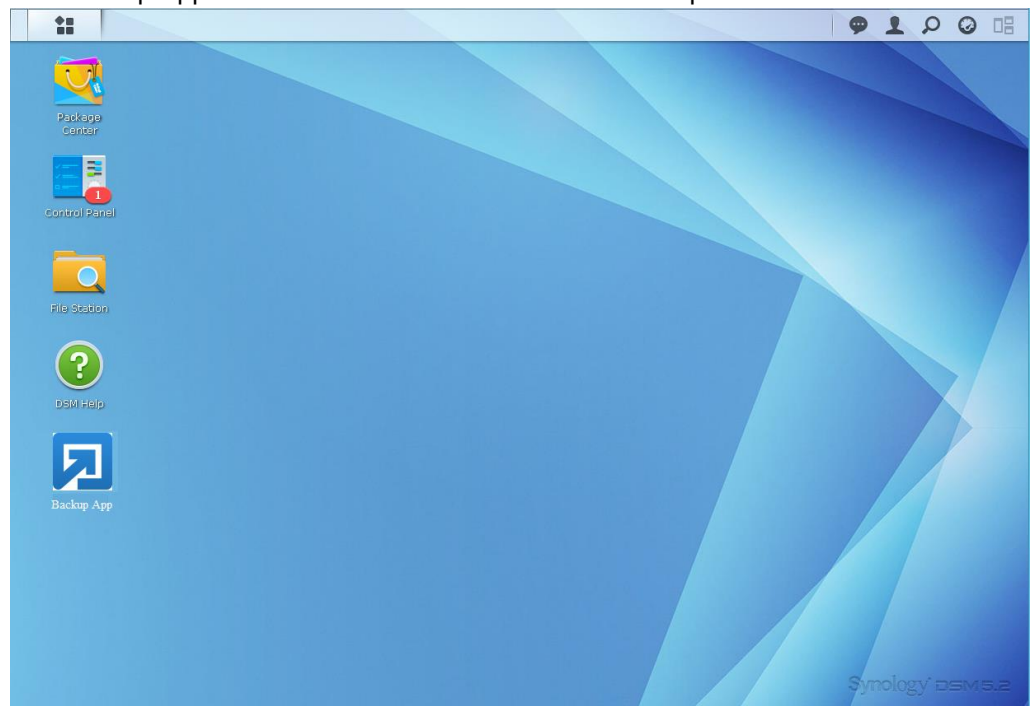

4. The Backup App shortcut icon will be added to the desktop.

### Login to Backup App

- 1. Double-click the Backup App icon on the desktop to launch the application.
- The Free Trial Registration menu may be displayed when you login for the first time. Click Login if you already have an Backup App account, or click Free Trial to register for a trial backup account.

|                                                   | Backup A                                        | рр                                    |         | ? — 🗆 X |
|---------------------------------------------------|-------------------------------------------------|---------------------------------------|---------|---------|
|                                                   |                                                 |                                       | English | ~       |
| <section-header> Back<br/>The Be</section-header> | kup App<br>st On-Pr<br>Backup S<br>Free<br>or L | emises &<br>Software<br>Trial<br>ogin | Cloud   |         |
|                                                   |                                                 |                                       |         |         |

**Note:** The free trial registration menu will be displayed if your service provider has enabled free trial registration on the backup server.

3. In case you want to enter the backup server setting provided by your backup service provider, click **Show advanced option**.

| Backup Server                        |  |
|--------------------------------------|--|
| https 🗸 10.3.1.8:443                 |  |
| Proxy (HTTP)                         |  |
| Use proxy to access the Internet Off |  |

4. Enter the Login Name and Password of your Backup App account provided by your backup service provider. Then, click **OK** to login.

| Backup App           | 2 - 6 3 | X |
|----------------------|---------|---|
|                      | English |   |
| 🔽 Backup App         |         |   |
| Login<br>Login name  |         |   |
| username<br>Password |         |   |
| Save password        |         |   |
| Show advanced option | ок      |   |
|                      |         |   |

5. Upon successful login, the following screen will appear.

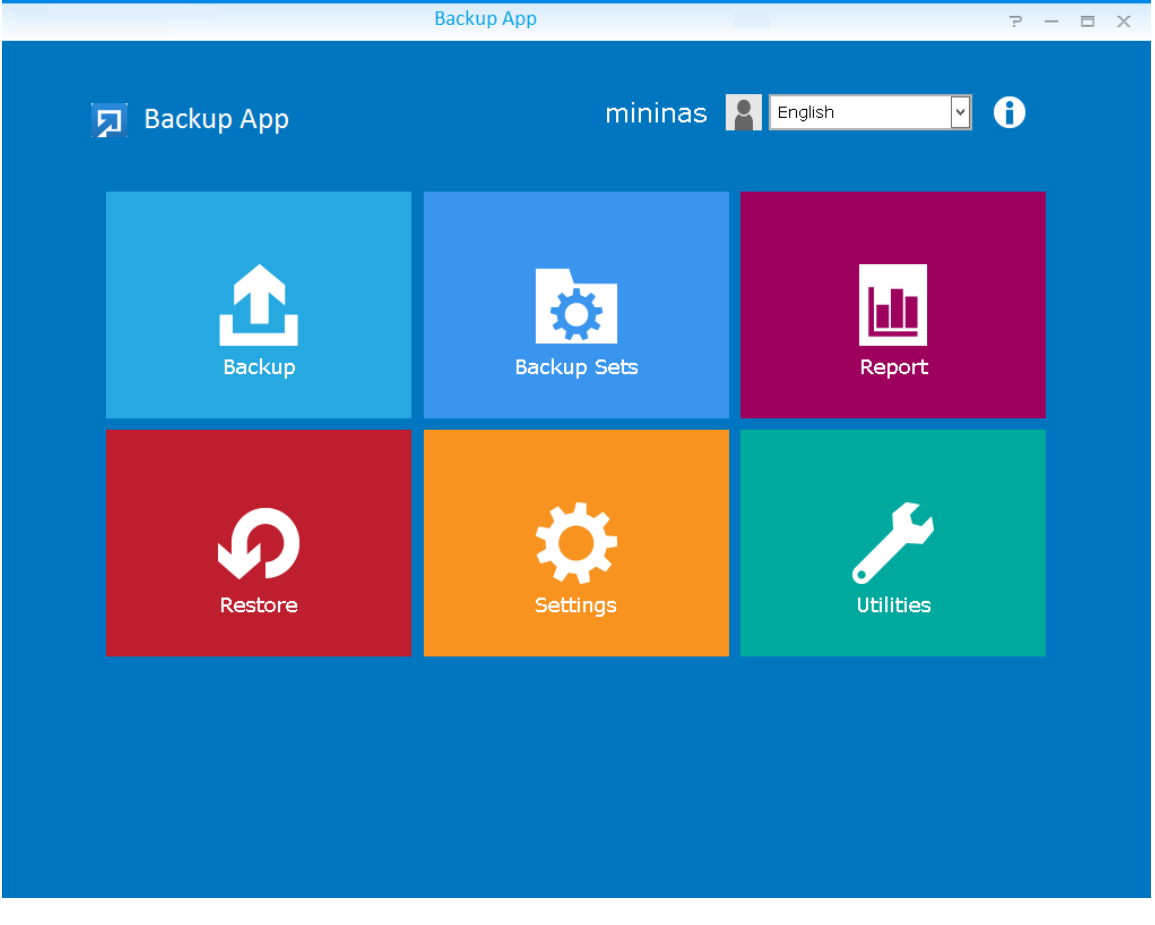

# 5 Create a Backup Set

1. Click the Backup Sets icon on the main interface of Backup App.

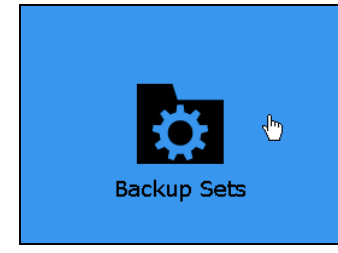

2. Create a backup set by clicking "+ Add new backup set".

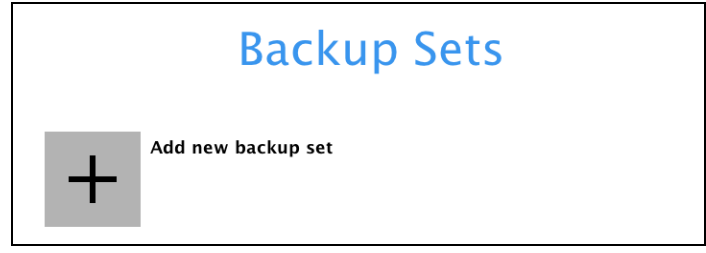

3. When the Create Backup Set window appears, name your new backup set, then click **Next** to proceed.

|             | Create | Backup | Set |
|-------------|--------|--------|-----|
| Name        |        |        |     |
| File Backup |        |        |     |

4. In the Backup Source window, you can select the source files and folders for backup.

|                  |       | Backup Source                  |   |
|------------------|-------|--------------------------------|---|
|                  |       |                                |   |
| Select the files | and f | olders that you want to backup | _ |
|                  |       | 🗀 admin                        | Â |
|                  | ⊳     | Restore1                       |   |
|                  | ⊳     | Restore2                       |   |
|                  | ⊳     | Restore3                       |   |
|                  | ⊳     | Restore4                       |   |
|                  | Þ     | TestFolder                     |   |
|                  |       | UserNAS                        |   |
|                  |       | 🖻 👻 🗀 Document folder 01       | ≡ |
|                  |       | E C temp                       |   |
|                  | ⊳     |                                |   |
| ⊳                |       | 🗋 guest                        |   |
| Show files       |       |                                | ~ |

5. Click the **Show files** checkbox if you want to select individual file(s) for backup.

|                                |       | Backup Source                   |   |
|--------------------------------|-------|---------------------------------|---|
|                                |       |                                 |   |
| Select the files               | and t | folders that you want to backup |   |
| 4                              |       | admin                           | ^ |
|                                | ⊳     | 🔲 🗀 Restore1                    |   |
|                                | ⊳     | 🔲 🗀 Restore2                    |   |
|                                | ⊳     | 🔲 🗀 Restore3                    |   |
|                                | Þ     | E Castore4                      |   |
|                                | Þ     | 🔲 🗀 TestFolder                  | - |
|                                | 4     | 🗹 🗋 UserNAS                     |   |
|                                |       | 🔺 👻 🗋 Document folder 01        | = |
|                                |       | 🕑 📋 Text 1.txt                  |   |
|                                |       | 🕑 📋 Text 2.txt                  |   |
|                                |       | 👻 📋 Text 3.txt                  |   |
|                                |       | 🔲 🗀 temp                        | ~ |
| <ul> <li>Show files</li> </ul> |       |                                 |   |

6. In the Backup Source window, click Next to proceed.

- 7. When the Schedule window appears, you can configure a backup schedule to automatically run a backup job at your specified time interval.
  - In the Schedule window, the Run scheduled backup for this backup set is Off by default.

You can leave it as is if you want to add a schedule later.

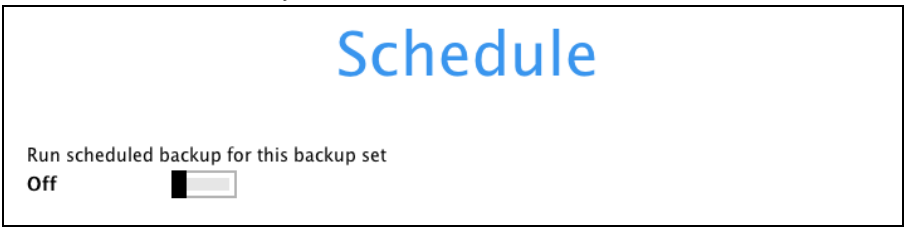

If you want to add a schedule now, switch on **Run scheduled backup for this backup set**. Then, click "+" next to Add New schedule.

| Schedule                                    |  |
|---------------------------------------------|--|
| Run scheduled backup for this backup set On |  |
| Existing schedules                          |  |
| + Add new schedule                          |  |

When the **New Backup Schedule** window appears, specify your backup schedule. Then, click **OK** to save your changes and close the New Backup Schedule window.

| Lunchtime                                 |  |
|-------------------------------------------|--|
| Backup on these days of the week          |  |
| 🖌 Sun 🖌 Mon 🖌 Tue 🖌 Wed 🖌 Thu 🖌 Fri 🖌 Sat |  |
| Start backup at                           |  |
| 13 🗸 : 00 🗸                               |  |
| Stop                                      |  |
| until full backup completed 🗸             |  |
| Due Datastice Daliau after backure        |  |
| Run Retenuori Policy after Dackup         |  |
|                                           |  |
|                                           |  |
|                                           |  |
|                                           |  |
|                                           |  |
|                                           |  |
|                                           |  |

*Note:* For details about the options from the dropdown menus, please refer to <u>Configure Backup Schedule for Automated Backup</u>.

8. In case you have added a schedule, it will be shown in the Schedule window. Click **Next** to proceed when you are done with the settings.

| Schedule                                                                                                    |
|----------------------------------------------------------------------------------------------------|
|                                                                                                    |
| Run scheduled backup for this backup set On                                                                      |
| Existing schedules                                                                                               |
| Lunchtime           Weekly - Sunday, Monday, Tuesday, Wednesday, Thursday, Friday&Saturday (Every week at 13:00) |
| Add                                                                                                    |

9. The Destination window will appear.

| Destination                                                                     |
|---------------------------------------------------------------------------------|
| Backup mode<br>Sequential V                                                     |
| Existing storage destinations<br>Add new storage destination / destination pool |

Select the appropriate option from the **Backup mode** drop down menu.

- Sequential (default value) run backup jobs to each backup destination one by one
- Concurrent run backup jobs to all backup destinations at the same time

To select a backup destination for the backup data storage, click the "+" icon next to Add new storage destination / destination pool.

Γ

10. In the New Storage Destination / Destination Pool window, select the destination type and destination storage. Then, click **OK** to confirm your selection.

| Name                                                       |
|------------------------------------------------------------|
| Type      Single storage destination      Destination pool |
| Destination storage CBS                                    |
|                                                            |
|                                                            |
|                                                            |

**Note:** For more details on configuration of cloud storage as backup destination, refer to <u>Appendix A</u> in this guide.

11. In the Destination window, your selected storage destination will be shown. Click **Next** to proceed.

|                                                                                                |                                                                                                | Destination |
|------------------------------------------------------------------------------------------------|------------------------------------------------------------------------------------------------|-------------|
| Backup mode<br>Sequential<br>Existing storage destinations<br>CBS<br>Host: 10.3.1.8:443<br>Add | Backup mode<br>Sequential<br>Existing storage destinations<br>CBS<br>Host: 10.3.1.8:443<br>Add |             |

12. In the Encryption window, the default **Encrypt Backup Data** option is enabled with an encryption key preset by the system which provides the most secure protection.

|                                    | Encryption |  |
|------------------------------------|------------|--|
| Encrypt Backup Data                |            |  |
| Encryption Type                    |            |  |
| Default<br>User password<br>Custom |            |  |

You can choose from one of the following three Encryption Type options:

- Default an encryption key with 44 alpha numeric characters will be randomly generated by the system.
- User password the encryption key will be the same as the login password of your Backup App at the time when this backup is created. Please be reminded that if you change the Backup App login password later, the encryption keys of the backup sets previously created with this encryption type will remain unchanged.
- Custom you can customize your encryption key, where you can set your own algorithm, encryption key, method and key length.

| Encrypt Backup Data On  Encryption Type Custom Custom Algorithm AES C  Encryption key Encryption key Encryption key C Custom C Custom C Cu |                         | Enc | ryp  | tion |  |
|----------------------------------------------------------------------------------------------------|-------------------------|-----|------|------|--|
| Encryption Type          Custom v         Algorithm         AES v         Encryption key         Encryption key         Method         ECB< CBC                                                                                                    | Encrypt Backup Data     |     |      |      |  |
| Algorithm          AES       ✓         Encryption key          e-enter encryption key          Method          ECB       CBC                                                                                                    | Encryption Type         |     |      |      |  |
| Encryption key  Re-enter encryption key  Method  ECB © CBC                                                                                                    | Algorithm               |     |      |      |  |
| Re-enter encryption key  Method ECB OCBC                                                                                                    | Encryption key          |     | •••• |      |  |
| ⊖ ECB                                                                                                    | Re-enter encryption key |     | •••• |      |  |
| Key length                                                                                                    | ECB CBC                 |     |      |      |  |

Click Save when you are done with the settings.

13. If you have enabled the Encryption Key feature in the previous step, the following pop-up window shows, no matter which encryption key you have selected.

|                                               | Encrypti                                                                                       | on                                                                 |         |
|-----------------------------------------------|------------------------------------------------------------------------------------------------|--------------------------------------------------------------------|---------|
| Encrypt Backup Data                           |                                                                                                |                                                                    |         |
| You are advi<br>safe place. \<br>Please confi | sed to write this encryption ke<br>You will need it when you need<br>rm that you have done so. | y down on paper and keep it in a<br>I to restore your files later. |         |
| •••••                                         | ••••••                                                                                         | ,                                                                  |         |
| Mask Encryptic                                |                                                                                                | Copy to clipboard                                                  | Confirm |

The pop-up window has the following three options to choose from:

Unmask encryption key – The encryption key is masked by default. Click this option to show the encryption key.

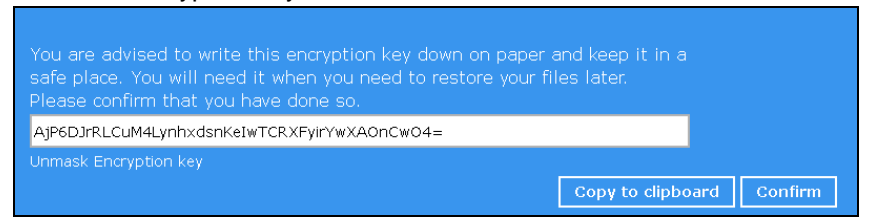

- Copy to clipboard Click to copy the encryption key, then you can paste it in another location of your choice.
- **Confirm** Click to exit this pop-up window and proceed to the next step.

14. Upon successful creation of the backup set, the following screen will appear. You can click **Backup now** to back up your data or click **Close** to exit.

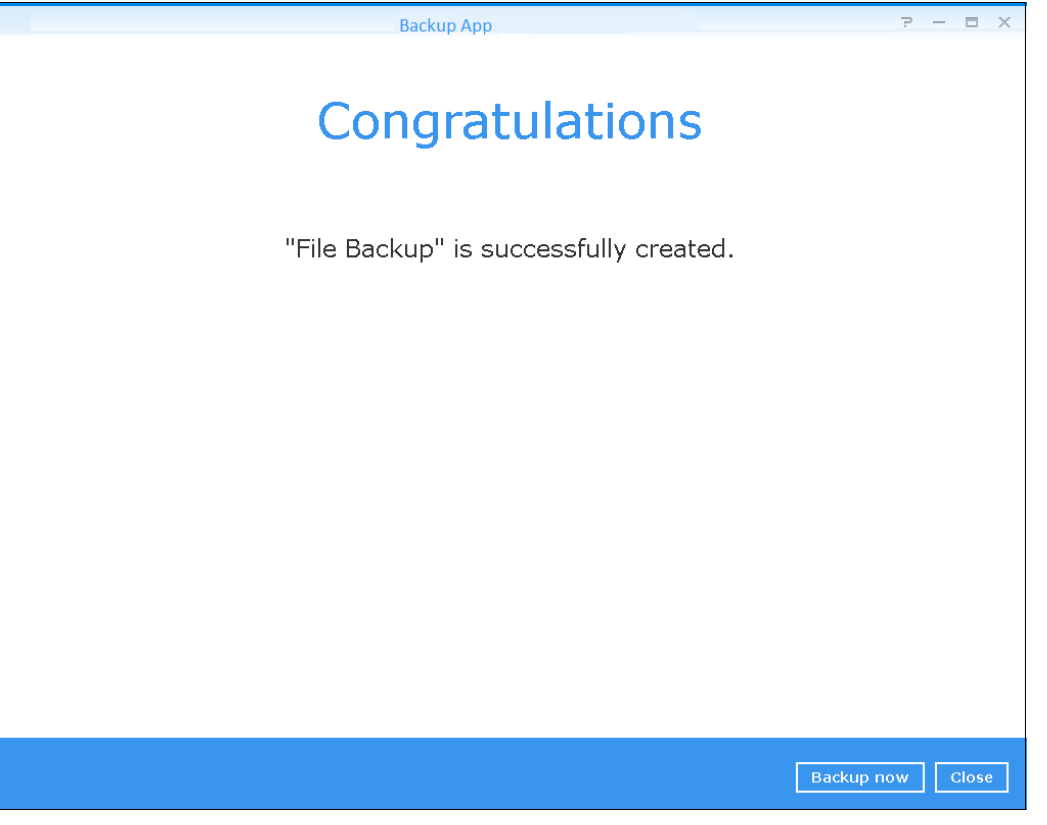

## 6 Overview on Backup Process

The following steps are performed during a backup job.

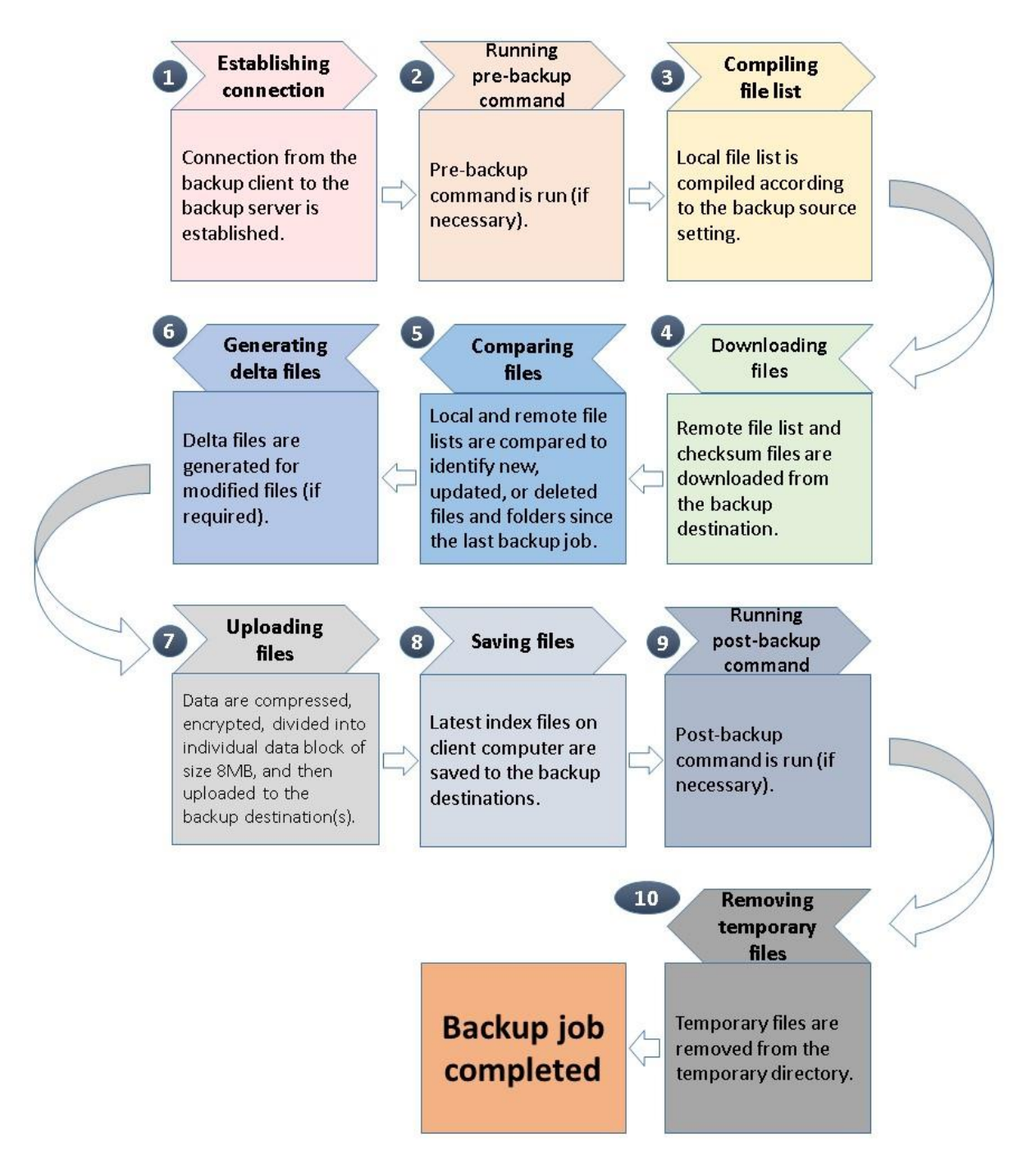

# 7 Run Backup Jobs

### Login to Backup App

Login to the Backup App application with the instructions provided in Login to Backup App.

### Start a Manual Backup

1. Click **Backup** on the main interface of Backup App.

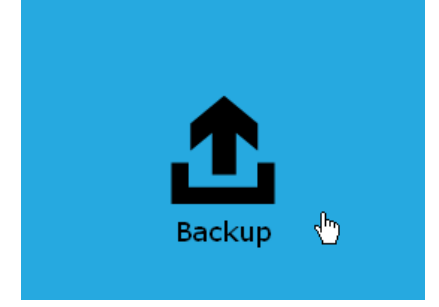

2. Select the backup set that you would like to start a backup job with.

|                                      | Backup App 🧧 🗖 🗙                                                                        |  |  |
|--------------------------------------|-----------------------------------------------------------------------------------------|--|--|
| Please Select The Backup Set To Back |                                                                                         |  |  |
| File                                 | <b>File Backup</b><br>Owner: DS715<br>Newly created on Thursday, 24 November 2016 18:55 |  |  |
|                                      |                                                                                         |  |  |
|                                      |                                                                                         |  |  |
|                                      |                                                                                         |  |  |
|                                      | Close Help                                                                              |  |  |

3. When the following options are shown, it is recommended that you tick the checkbox next to **Run Retention Policy after backup** in the Retention Policy section at the bottom. This will help you save hard disk quota in the long run. In the In-File Delta type section, the following three options are available:

- Full A full backup captures all the data that you want to protect. When you run a backup job for the first time, Backup App will run a full backup regardless of the in-file delta setting.
- Differential A differential backup captures only the changes made as compared with the last uploaded full file only (i.e. changes since the last full backup, not since the last differential backup).
- Incremental An incremental backup captures only the changes made as compared with the last uploaded full or delta file (i.e. changes since the last incremental backup).
- 4. Click **Backup** to start the backup job. The status will be shown.

| CBS (Host: 10.3.1.8:443)     | δΧ |
|------------------------------|----|
| Downloading server file list |    |
| Estimated time left:         |    |
| Backed up:                   |    |
| Elapsed time: 9 sec          |    |
| Transfer rate:               |    |

5. When the backup is completed, the progress bar will be green in color and the message "Backup Completed Successfully will appear.

| CBS (Host: 10.3.1.8:443)                            | Б  |
|-----------------------------------------------------|----|
| <ul> <li>Backup Completed Successfully</li> </ul>   | 14 |
| Estimated time left: 0 sec                          |    |
| Backed up: 606 KB (19 files, 9 directories, 0 link) |    |
| Elapsed time: 52 sec                                |    |
| Transfer rate: 104 Kibit/s                          |    |
|                                                     |    |

6. You can click the **View** icon on the right hand side to check the log. A window will pop up to show the log. Click **Close** to exit the pop-up window.

|        |                                                                                              | Show     | All     | ~       |
|--------|----------------------------------------------------------------------------------------------|----------|---------|---------|
| Туре   | Log                                                                                          |          | Time    |         |
| 0      | Start [ DSM 5.2-5592 (DS715), Backup App v7.9.0.0]                                           | 25/11/   | 2016 06 | j:12:14 |
| 0      | Initializing decrypt action                                                                  | 25/11/   | 2016 06 | j:12:15 |
| 0      | Initializing decrypt action Completed                                                        | 25/11/   | 2016 06 | j:12:16 |
| 0      | Downloading "/volume1/homes/admin/UserNAS/Document folder 01/Text 3.txt" (Total 2k bytes)    | 25/11/   | 2016 06 | j:12:16 |
| 0      | Downloading "/volume1/homes/admin/UserNAS/Document folder 01/Text 4.txt" (Total 5k bytes)    | 25/11/   | 2016 06 | j:12:16 |
| 0      | Downloading "/volume1/homes/admin/UserNAS/Document folder 01/doc 3.docx" (Total 1.06M bytes) | 25/11/   | 2016 06 | j:12:17 |
| 0      | Downloading "/volume1/homes/admin/UserNAS/Templates/Template_v0.1.docx" (Total 11k bytes)    | 25/11/   | 2016 06 | j:12:18 |
| 0      | Downloading "/volume1/homes/admin/UserNAS/Templates/Template_v0.2.docx" (Total 157k bytes)   | 25/11/   | 2016 06 | i:12:18 |
| 0      | Restore Completed Successfully                                                               | 25/11/   | 2016 06 | j:12:29 |
| Logs p | er page 50 V                                                                                 | Previous | 1       | Next    |

## Configure Backup Schedule for Automated Backup

1. Click Backup Sets on the Backup App main interface.

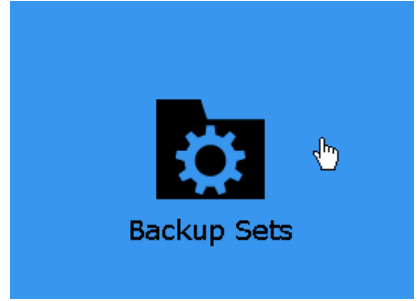

2. All backup sets will be listed. Select the backup set that you would like to create a backup schedule for. A screen will pop up, showing the General tab.

|                        | Backup App | ? — E X          |
|------------------------|------------|------------------|
| File Backup            | General    |                  |
| General                | Name       | 7                |
| Source                 | Owner      | ]                |
| Backup Schedule        | DS715      |                  |
| Destination            |            |                  |
| Others                 |            |                  |
|                        |            |                  |
|                        |            |                  |
|                        |            |                  |
|                        |            |                  |
|                        |            |                  |
|                        |            |                  |
|                        |            |                  |
|                        |            |                  |
| Delete this backup set |            | Save Cancel Help |

3. Go to the **Backup Schedule** tab. In case Run scheduled backup for this backup set is off, switch it **On**. Existing schedules will be listed at the bottom if any.

|                 | Backup App 🧧 🖃 🗙                                                                              |  |  |  |  |  |
|-----------------|-----------------------------------------------------------------------------------------------|--|--|--|--|--|
| File Backup     | Schedule                                                                                      |  |  |  |  |  |
| General         | Run scheduled backup for this backup set On                                                   |  |  |  |  |  |
| Source          | Existing schedules                                                                            |  |  |  |  |  |
| Backup Schedule | Lunchtime<br>Weekly - Sunday,Monday,Tuesday,Wednesday,Thursday,Friday&Saturday (Every week at |  |  |  |  |  |
| Destination     | Add                                                                                           |  |  |  |  |  |
| Others          |                                                                                               |  |  |  |  |  |

4. Click Add to add a backup schedule. The New Backup Schedule window will appear.

| Name                                  |     |  |
|---------------------------------------|-----|--|
| Schedule-2                            |     |  |
| Backup on these days of the week      | Sat |  |
| Start backup at                       |     |  |
| Stop<br>until full backup completed 👻 |     |  |
| Run Retention Policy after backup     |     |  |
|                                       |     |  |
|                                       |     |  |
|                                       |     |  |
|                                       |     |  |
|                                       |     |  |
|                                       |     |  |

5. You can configure your backup schedule settings.

| New Backup Schedule               |
|-----------------------------------|
| Name                              |
| Weekend                           |
| Backup on these days of the week  |
| Start backup at                   |
| Stop                              |
| until full backup completed 👻     |
| Run Retention Policy after backup |

The Stop dropdown menu offers two options:

until full backup completed – in case you prefer a complete backup

| Stop                                     |  |
|------------------------------------------|--|
| until full backup completed $\checkmark$ |  |
|                                          |  |

after [how many] hr – in case you prefer the backup job to stop after a certain number of hours regardless of whether or not the backup job is complete

| Stop  |   |   |      |
|-------|---|---|------|
| after | ~ | 1 | 🖌 hr |
|       |   |   |      |

As an example, the four types of backup schedules may look like the following.

| Schedule                                                                                |
|-----------------------------------------------------------------------------------------|
| Run scheduled backup for this backup set On                                             |
| Existing schedules                                                                      |
| 🕮 Weekly - Sunday, Monday, Tuesday, Wednesday, Thursday, Friday&Saturday (Every week at |
| Weekend<br>Weekly - Saturday (Every week at 23:59)                                      |
| Add                                                                                     |

6. Click **Save** to confirm your settings. Then, click **Close** to exit Backup Sets.

## 8 Restore Data

### Login to Backup App

Login to the Backup App application with the instructions provided in Login to Backup App.

#### **Restore Data**

1. Click the **Restore** icon on the main interface of Backup App.

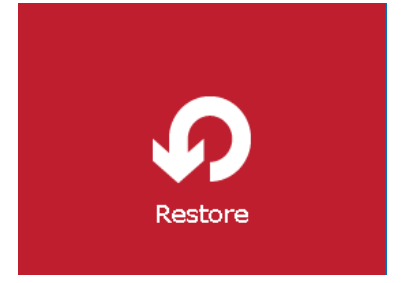

2. All the available backup sets for restore will be listed. Select the backup set that you would like to restore data from.

Backup App

# Please Select The Backup Set To Rest...

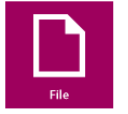

File Backup Owner: DS715 Last Backup: Thursday, 24 November 2016 21:05

Close Help

- = ×

3. Select where you would like to restore your data from.

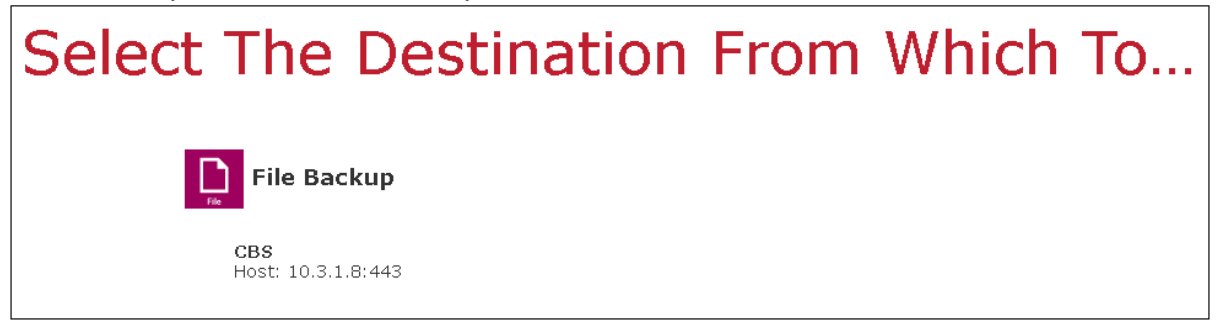

4. Select to restore files from a specific backup job, or from all files available. Then, select the files or folders that you would like to restore.

There are two options from the Select what to restore drop-down menu:

Choose from files as of job – This option allows you to select a backup version from a specific date and time to restore.

| Select what to restore        |                       |
|-------------------------------|-----------------------|
| Choose from files as of job 🗸 | 24/11/2016 🗸 Latest 🗸 |
| Select what to restore        |                       |
| Choose from files as of job 🗸 | 24/11/2016 🗸 Latest 🗸 |
|                               |                       |
| Select what to restore        |                       |
| Choose from files as of job 🗸 | 24/11/2016 🗸 Latest 🗸 |

Choose from ALL files – This option allows you to restore all the available backup versions for this backup set. Among all the available backup versions, you can even select only some of the backup versions of a file to restore.

| Select what to restore |   |
|------------------------|---|
| Choose from ALL files  | ~ |
|                        |   |

| Select what to restore                                                                                               | Select Your File To Be Restored                                                                                                    |                                                                                                    | Backup App          |          | ? — E |
|----------------------------------------------------------------------------------------------------|----------------------------------------------------------------------------------------------------|----------------------------------------------------------------------------------------------------|---------------------|----------|-------|
| Select what to restore   Choose from files as of job   Choose from ALL files     volume1     TestSet     MyDocuments | Select what to restore<br>Choose from files as of job<br>Choose from ALL files<br>volume1<br>Choose from ALL files<br>MyDocuments<br>MyDocuments | Select Your                                                                                                    | File To             | Be Rest  | tored |
| <ul> <li>TestSet</li> <li>MyDocuments</li> </ul>                                                                     | <ul> <li>✓ TestSet</li> <li>▷ ☑ MyDocuments</li> </ul>                                                                                           | Select what to restore<br>Choose from files as of job<br>Choose from files as of job<br>Choose from ALL files<br>volume1 | 2016-06-02 🔽 Latest | <b>Y</b> |       |
|                                                                                                    | ✓ Show files                                                                                                    | ✓ 💽 🗅 TestSet                                                                                                    | uments              |          |       |

Below is an example showing all the available backup versions of the file **File snapshot testing.txt**. The latest version is shown in solid black color and all the previous versions are shown in grey color. You can identify the file version from the **Date modified** column.

| 🗹 📄 File snapshot testing.txt | 147 b  | 08/11/2016 09:05 |
|-------------------------------|--------|------------------|
| 🗹 📄 File snapshot testing.txt | 147 b  | 08/11/2016 09:05 |
| 🗹 📄 File snapshot testing.txt | 113 b  | 07/11/2016 18:54 |
| 🗖 📄 File snapshot testing.txt | 96 byt | 07/11/2016 18:52 |
| 🗖 📄 File snapshot testing.txt | 80 byt | 07/11/2016 18:51 |
| 🔲 📄 File snapshot testing.txt | 64 byt | 07/11/2016 18:39 |

When the restore is done, you will see all the selected backup versions in the restore destination. The latest backup version has the file name as the original file, while the previous versions have the time stamps added to their file names for easy identification.

| Name                                      | Date modified     |
|-------------------------------------------|-------------------|
| File snapshot testing                     | 11/7/2016 6:54 PM |
| File snapshot testing_2016-11-07-18-39-11 | 11/7/2016 6:39 PM |
| File snapshot testing_2016-11-07-18-51-55 | 11/7/2016 6:51 PM |
| File snapshot testing_2016-11-07-18-53-26 | 11/7/2016 6:52 PM |

- 5. Click the **Show files** checkbox to select individual files for restoration. Click **Next** to proceed when you are done with the selections.
- 6. Select to restore the files to their **Original location**, or to an **Alternate location**. Then click **Next** to proceed.
  - Original location the backed up data will be restored to the computer running the Backup App under the same directory path as on the machine storing the backup source. For example, if the backup source files are stored under Users/[User's Name]/Downloads folder, the data will be restored to Users/[User's Name]/Downloads as well on the computer running the Backup App.

Backup App

Choose Where The File To Be Restored

Restore File to

Original location
Alternate location

Show advanced option

Previous Next Cancel Help

7 - E X

• Alternate location – you can choose to restore the data to a location of your choice on the computer where Backup App is running.

Backup App

? – 🗆 X

# Choose Where The File To Be Restored

| Restore File to<br>O Original location |        |
|----------------------------------------|--------|
| <ul> <li>Alternate location</li> </ul> |        |
|                                        | Browse |
|                                        |        |

Show advanced option

|              |                            | Duration Next |   |
|--------------|----------------------------|---------------|---|
|              |                            | Previous Next |   |
|              |                            |               |   |
| Alternate lo | ocation                    |               |   |
| Change Path  |                            |               |   |
| 4            | admin                      |               | ^ |
| ⊳            | 🔲 🗀 Restore1               |               |   |
| ⊳            | Restore2                   |               |   |
| ⊳            | 🔲 🗀 Restore3               |               |   |
| ⊳            | 📄 🗀 Restore4               |               |   |
| Þ            | 📄 🗀 TestFolder             |               |   |
| 4            | UserNAS                    |               |   |
|              | Alternate Restore Location |               |   |
|              | 🗹 🗀 Document folder 01     |               |   |
|              | 🖂 🗖 Images                 |               | = |
|              | > 📄 🗀 Templates            |               |   |
|              | 🖂 📄 🗀 Useful links         |               |   |
|              | 🔲 🗀 temp                   |               |   |
| ⊳            |                            |               |   |
| ⊳            | 🗀 guest                    |               | ~ |

7. Click Show advanced option to configure other restore settings:

| Restore File to                       |              |
|---------------------------------------|--------------|
| <ul> <li>Original location</li> </ul> |              |
| O Alternate location                  |              |
| Show advanced option                  |              |
| Overwrite mode during                 | restoration: |
| <ul> <li>Skip All</li> </ul>          |              |
| Overwrite all                         |              |
| 🗌 Restore file permiss                | ions         |
| 🗌 Delete extra files                  |              |
| 🖌 Follow Link                         |              |
| Hide advanced option                  |              |

#### Overwrite mode during restoration

When there are file name conflicts during restoration, you can choose to skip them all or overwrite all existing files in the restore destination.

#### Restore file permissions

Restore file permissions are disabled by default. When you perform a file restore on a shared computer, it is recommended that you enable Restore file permissions by ticking the checkbox so that the files restored will not be fully accessible to everyone using the shared computer.

#### Delete extra files

Synchronize the selected restore source with the restore destination. By enabling this option, the restore process will attempt to synchronize the selected restore source with the restore destination, making sure the data in the restore destination is exactly the same as the restore source. Any data created after backup will be treated as "extra files" and will be deleted from the restore source if this feature is enabled.

#### Example:

i) Two files are created under the Document folder 01, namely doc 1 & doc 2.

| Document folder 01 |                           |  |  |
|--------------------|---------------------------|--|--|
| Name               | ^                         |  |  |
| doc 1.docx         | – Files created initially |  |  |
| doc 2.docx         | These created mittany     |  |  |
|                    |                           |  |  |

ii) A backup is performed for folder **Document folder 01**.

iii) Two new files are created, namely doc 3 & doc 4.

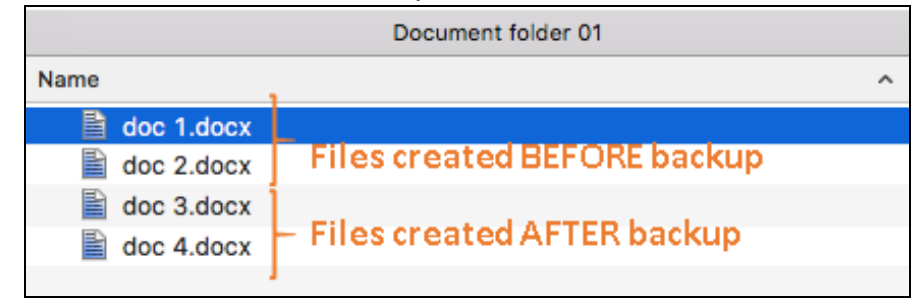

- iv) A restore is performed for the **Document folder 01**, with **Delete extra files** option enabled.
- v) Since doc 3 & doc 4 have never been backed up, therefore they will be deleted from **Document folder 01**, leaving only the two files that have been backed up.

| Document folder 01 |                              |   |  |
|--------------------|------------------------------|---|--|
| Name               |                              | ^ |  |
| doc 1.docx         | - Files remain after restore |   |  |
| doc 2.docx         | Thest emantal terrestore     |   |  |
|                    |                              |   |  |

#### WARNING

Please exercise extra caution when enabling this feature. Consider what data in the restore source has not been backed up and what impact it would cause if those data is deleted.

Prior to the data restore and synchronization, a warning message shows as the one shown below. Only clicking **Yes** will the "extra file" be deleted. You can click **Apply to all** to confirm deleting all the "extra files" at a time.

#### Follow Link (Enabled by default)

When this option is enabled, not only the symbolic link or junction point will be restored, the directories and files that the symbolic link or junction point links to will also be restored.

The table below summarizes the behaviors when a restore is performed with different settings.

| Follow Link           | Restore to           | Behavior                                                                                                    |
|-----------------------|----------------------|----------------------------------------------------------------------------------------------------|
| Enabled               | Original<br>location | Symbolic link or junction point is restored to the<br>original backup location.<br>Target directories or files are also restored to<br>the original backup location. |
| Alternate<br>location |                      | Symbolic link or junction point is restored to the location specified.                                                                                               |
|                       |                      | Target directories or files are also restored to the alternate location specified.                                                                                   |

| Disabled | Original<br>location | Symbolic link or junction point is restored to the<br>original backup location.<br>Target directories or files are NOT restored to<br>the original backup location. |
|----------|----------------------|----------------------------------------------------------------------------------------------------|
| Disabled | Alternate location   | Symbolic link or junction point is restored to the location specified.<br>Target directories or files are NOT restored to                                           |
|          |                      | the alternate location specified.                                                                                                    |

- 7. Click **Next** to proceed when you are done with the settings.
- 8. Select the temporary directory for storing temporary files, such as delta files when they are being merged.

| Temporar                                      | y Directory |
|-----------------------------------------------|-------------|
|                                               |             |
| Temporary directory for storing restore files |             |

9. Click **Restore** to start the restore. The status will be shown.

Transfer rate: 388 Kibit/s

| CBS (Host: 10.3.1.8:443) | Q | х |
|--------------------------|---|---|
| Pending                  |   |   |
| Estimated time left:     |   |   |
| Restored:                |   |   |
| Elapsed time:            |   |   |
| Transfer rate:           |   |   |
|                          |   |   |

10. When the restore is completed, the progress bar will be green in color and the message **Restore Completed Successfully** will appear.

| CBS (Host: 10.3.1.8:443)                           | ā |
|----------------------------------------------------|---|
| <ul> <li>Restore Completed Successfully</li> </ul> |   |
| Estimated time left: 0 sec                         |   |
| Restored: 1 MB (5 files, 0 directory)              |   |
| Elapsed time: 21 sec                               |   |

You can click the **A View** icon on the right hand side to check the log. A window will pop up to show the log. Click **Close** to exit the pop-up window.

|      |                                                                                                    | Show   | All           | ~  |
|------|----------------------------------------------------------------------------------------------------|--------|---------------|----|
| Туре | Log                                                                                                    |        | Time          |    |
| 0    | Start [ DSM 5.2-5592 (DS715), Backup App v7.9.0.0]                                                                                              | 25/11, | /2016 05:21:4 | ⊦4 |
| 0    | Initializing decrypt action                                                                                                    | 25/11, | /2016 05:21:4 | ₩4 |
| 0    | Initializing decrypt action Completed                                                                                                    | 25/11, | /2016 05:21:4 | 15 |
| 0    | Creating new directory "/volume1/homes/admin/UserNAS/Document folder 01/volume1"                                                                | 25/11, | /2016 05:21:4 | 15 |
| 0    | Creating new directory "/volume1/homes/admin/UserNAS/Document folder 01/volume1/homes"                                                          | 25/11, | /2016 05:21:4 | 15 |
| 0    | Creating new directory "/volume1/homes/admin/UserNAS/Document folder 01/volume1/homes/admin"                                                    | 25/11, | /2016 05:21:4 | 15 |
| 0    | Creating new directory "/volume1/homes/admin/UserNAS/Document folder 01/volume1/homes/admin<br>/UserNAS"                                        | 25/11, | /2016 05:21:4 | 15 |
| 0    | Creating new directory "/volume1/homes/admin/UserNAS/Document folder 01/volume1/homes/admin<br>/UserNAS/Document folder 01"                     | 25/11, | /2016 05:21:4 | 15 |
| 0    | Downloading "/volume1/homes/admin/UserNAS/Document folder 01/volume1/homes/admin/UserNAS<br>/Document folder 01/Text 3.txt" (Total 2k bytes)    | 25/11, | /2016 05:21:4 | 15 |
| 0    | Downloading "/volume1/homes/admin/UserNAS/Document folder 01/volume1/homes/admin/UserNAS<br>/Document folder 01/Text 4.txt" (Total 5k bytes)    | 25/11, | /2016 05:21:4 | 15 |
| 0    | Downloading "/volume1/homes/admin/UserNAS/Document folder 01/volume1/homes/admin/UserNAS<br>/Document folder 01/doc 3.docx" (Total 1.06M bytes) | 25/11, | /2016 05:21:4 | 16 |
| 0    | Creating new directory "/volume1/homes/admin/UserNAS/Document folder 01/volume1/homes/admin<br>/UserNAS/Templates"                              | 25/11, | /2016 05:21:4 | +7 |
| 0    | Downloading "/volume1/homes/admin/UserNAS/Document folder 01/volume1/homes/admin/UserNAS<br>/Templates/Template_v0.1.docx" (Total 11k bytes)    | 25/11, | /2016 05:21:4 | 17 |
| 0    | Restoring File Permission: /volume1/homes/admin/UserNAS/Document folder 01/volume1/homes<br>/admin/UserNAS/Document folder 01/Text 4.txt        | 25/11, | /2016 05:21:4 | 18 |

- 11. In the Restore window, click **Close** to close the Restore window.
- 12. To exit Backup App, click the red "x" on the top right corner. If you wish to use the Backup App again, you will then have to launch it again.

## Appendix

### **Cloud Storage as Backup Destination**

For most cloud storage providers (e.g. Dropbox, Google Drive, etc.), you need to enable access of Backup App on your cloud destination. Click **OK** / **Test**, you will be prompted to login to the corresponding cloud service.

#### Important

The authentication request will be opened in a new tab / window on the browser, ensure that the pop-up tab / window is not blocked.

1. Click **Allow** to permit Backup App to access the cloud storage.

#### Backup App would like to:

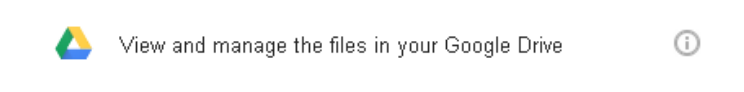

By clicking Allow, you allow this app and Google to use your information in accordance with their respective terms of service and privacy policies. You can change this and other Account Permissions at any time.

5. Enter the authentication code returned in Backup App to complete the destination setup.

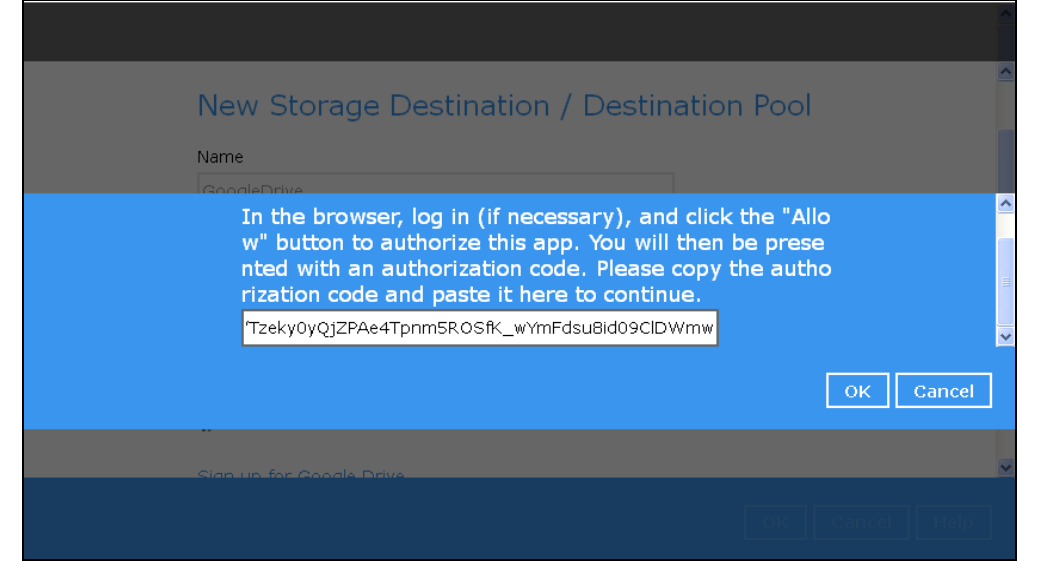

**Note:** A backup destination can be set to a supported cloud storage, backup server, FTP / SFTP server, network storage, or local / removable drive on your computer.

Multiple backup destinations can be configured for a single backup set. In fact it is recommended for you to set up at least 2 backup destinations for your backup set.

### **Uninstall Backup App**

Refer to the following steps to uninstall Backup App.

 Sign into DiskStation Manager (DSM) with the admin account. In a web browser, enter the Synology NAS device IP address, followed by :5000 https://nas\_hostname:5000

Note: Refer to the following Synology KB article for information on how to sign into DSM: https://www.synology.com/en-us/knowledgebase/DSM/help/DSM/MainMenu/get\_started

6. Double-click the Package Center icon on the desktop.

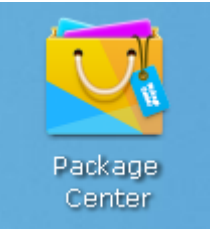

7. When the Package Center window appears, select **Backup App** from the listed Installed packages.

| 2              | ? — 🗆 X                               |                                                                                                    |    |
|----------------|---------------------------------------|----------------------------------------------------------------------------------------------------|----|
| ₽- Search      | Manual Install Refresh                | Settings                                                                                                    | Ξŧ |
| 👤 Installed    | Installed                             |                                                                                                    |    |
| Update Explore | Backup App<br>Running<br>7.9.0.0      | Backup App is a versatile backup application<br>that backs up databases, applications and<br>virtual machines to local and offsite<br>destinations, e.g. local hard disk,            |    |
| Recommended    | HiDrive Backup<br>Running<br>Feedback | HiDrive Backup provides a quick and flexible<br>way to back up DiskStation shared folders<br>to STRATO HiDrive online storage, which can<br>serve as your contineneory cite for data |    |
|                | Java Manager                          | Java derives much of its syntax from C and                                                                                                    |    |
| S Backup       | Running<br>Feedback                   | C++ but has a simpler object model and<br>fewer low-level facilities than either C or<br>C++.                                                                                        |    |
| 🐼 Multimedia   |                                       |                                                                                                    |    |
| Business       | Note Station<br>Running<br>Feedback   | Note station neips you rully enjoy writing,<br>viewing, managing, and sharing<br>content-rich notes. It is very easy to create<br>content with rich text editing, media              |    |
| 👽 Security     |                                       |                                                                                                    |    |
| 🔀 Utilities    |                                       |                                                                                                    |    |
| Community      |                                       |                                                                                                    |    |
|                |                                       |                                                                                                    |    |

- Package Center X ₽ - Search Manual Install Ξ₽ Refresh Settings 1 Back Backup App 👤 Installed Description : Backup Appils a versatile backup application that backs up databases, applications and virtual machines to local and offsite destinations, e.g. 6 🔁 Update local hard disk, on-premises backup appliance, and backup server Explore located in datacenter. 👍 Recommended Action S Backup Developer Ahsay Systems Corporation 🚷 Multimedia Version 🚔 Business Installed volume volume1 😈 Security URL http://10.3.0.116/ Log 🗶 Utilities View Log 🖉 Productivity 🔀 <u>Support</u> ▶ Developer Tools
- 8. When Backup App properties appears, select Action > Uninstall.

#### 9. Click Yes to uninstall Backup App.

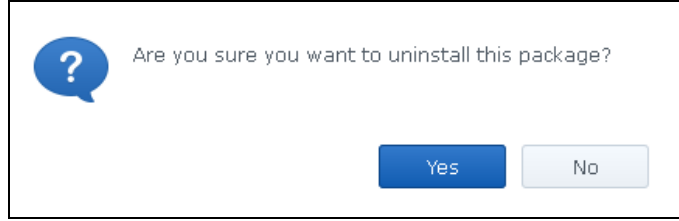

Note: If you select Yes, both Backup App program files and user settings will be removed from the NAS drive.

10. When the uninstallation is completed, the following message will appear.

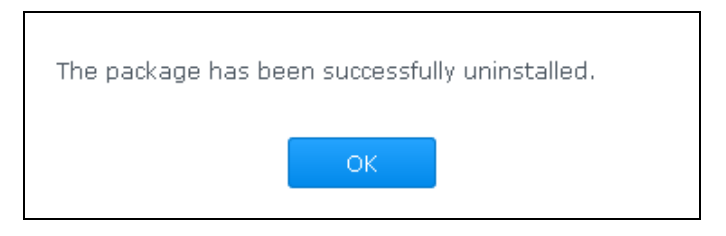

Note: Backup App will no longer appear in the list of Installed packages. The uninstaller will also remove the **.obm** folder and all binary files from the following paths respectively: /volume1/@appstore/Backup App/.obm /volume1/@appstore/Backup App/